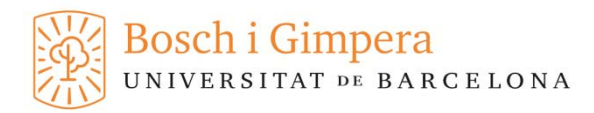

## PROCEDIMENTS PER SOL·LICITAR UNA BECA

1.- Accedir a la web de la Fundació Bosch i Gimpera (FBG), entrar a l'apartat investigadors i a la pestanya d'administració de projectes: http://extractes.fbg.ub.edu/extractes/

2.- Identificar-se i accedir als extractes, en el menú de l'esquerra heu d'entrar a l'apartat de beques.

Crear una nova beca 🕠 , per omplir la proposta de beca. 3.- Clicar a

6

4.- Omplir tot el formulari (com fins ara). Si teniu algun dubte en alguns apartats trobareu informació addicional clicant el signe d'interrogant. Al final del formulari, s'ha d'acceptar el compromís de responsabilitat i enviar.

Un cop enviada la sol·licitud, restarà a l'espera de revisió per part de l'FBG. En el menú principal, Podreu veure l'estat actual de la beca, en el menú principal.

A mitjans de mes, l'FBG la publicarà a la web. Rebreu un correu electrònic informant de la seva publicació, per que l'alumne es pugi apuntar. L'estat passarà de pendent de revisió a publicada.

Dins de l'apartat \_\_\_\_\_, podeu consultar totes les dades de la beca, així com fer qualsevol tipus de consulta o aclariment. En aquest mateix apartat podeu consultar els alumnes que s'han apuntat a la seva beca.